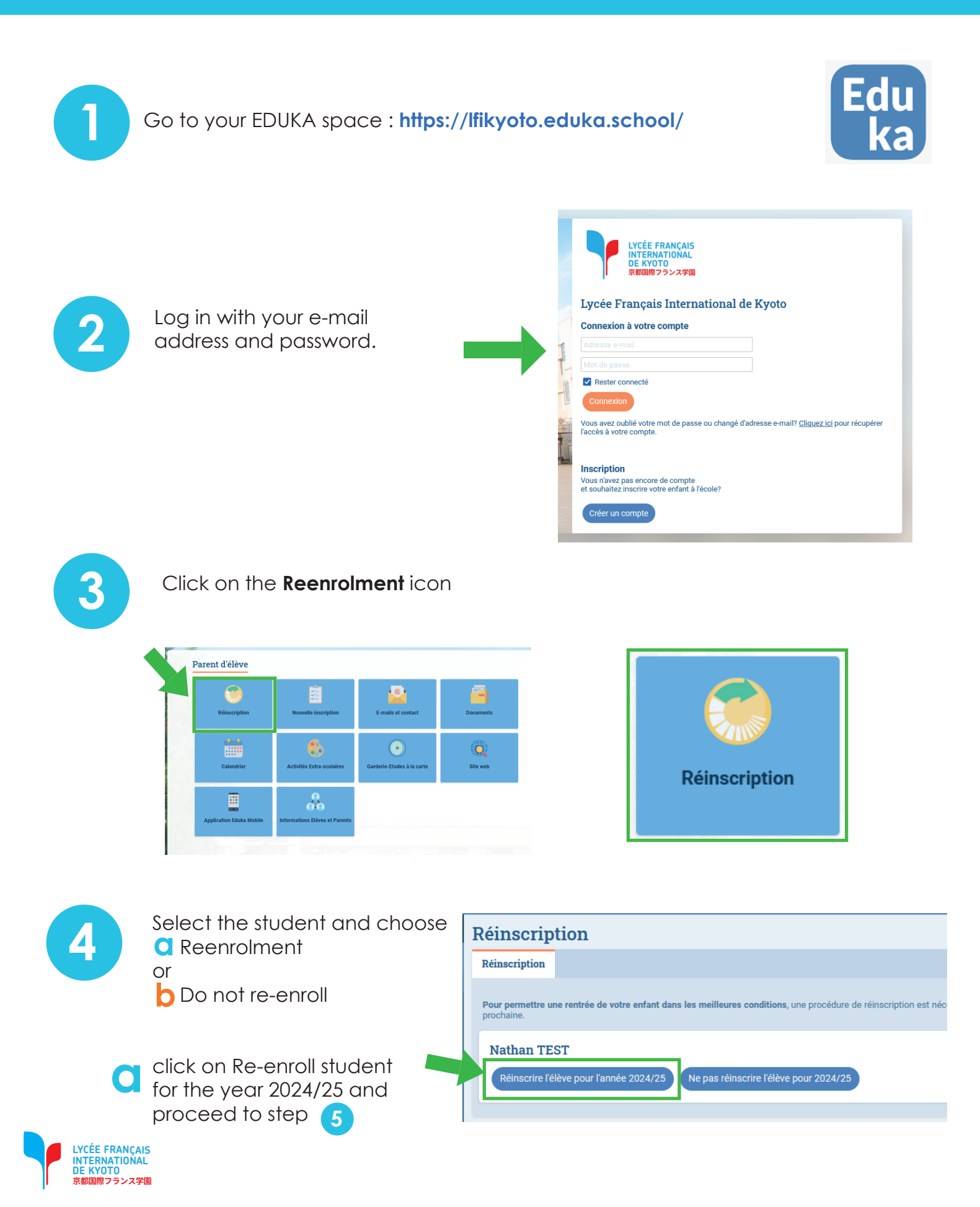

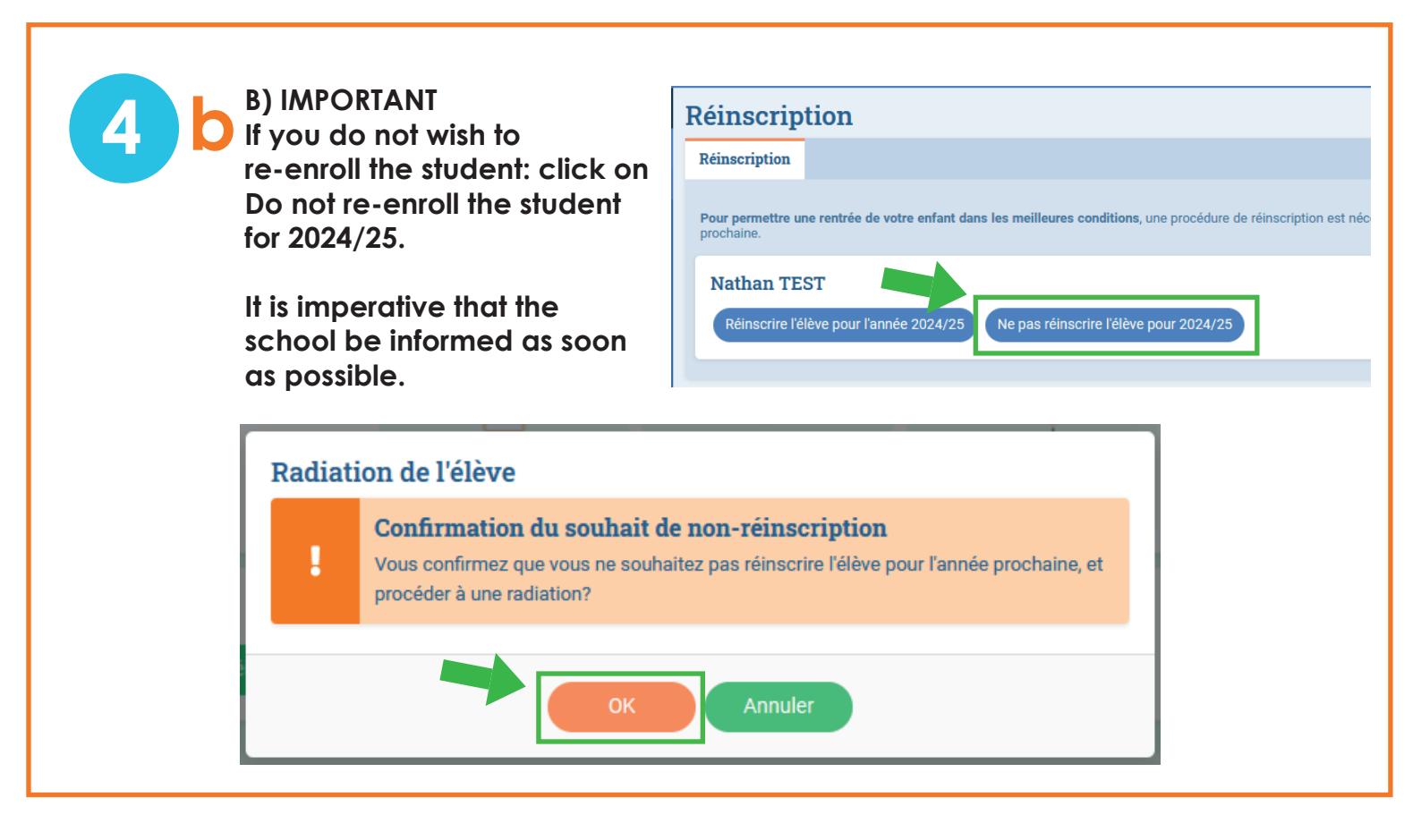

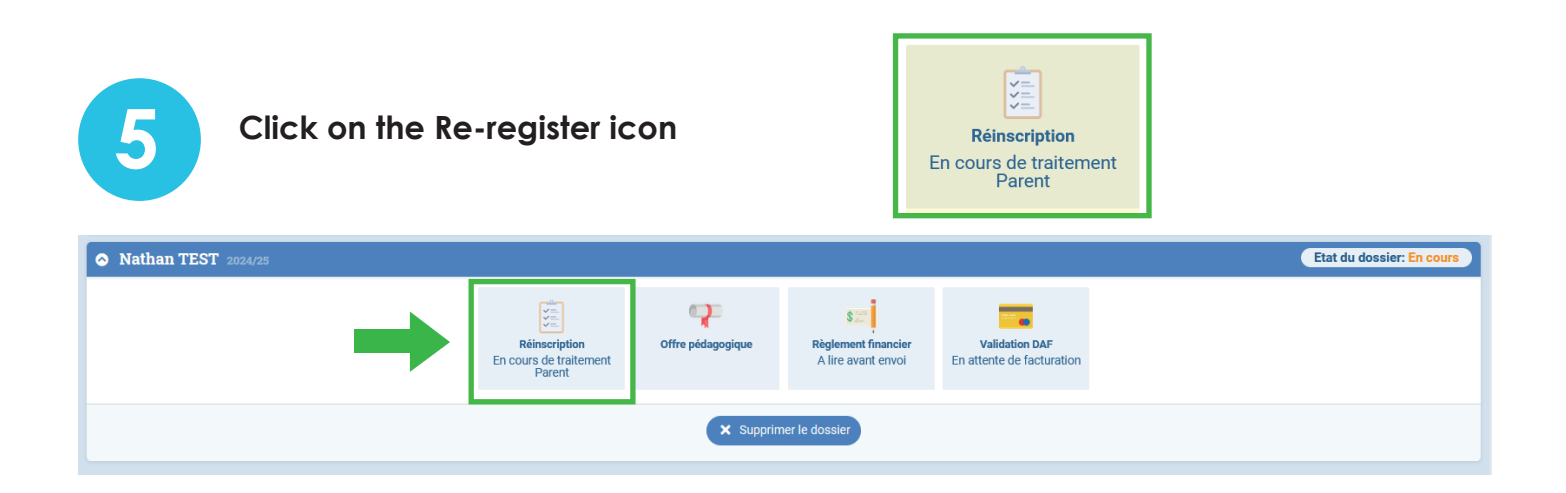

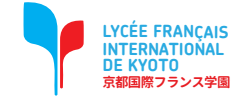

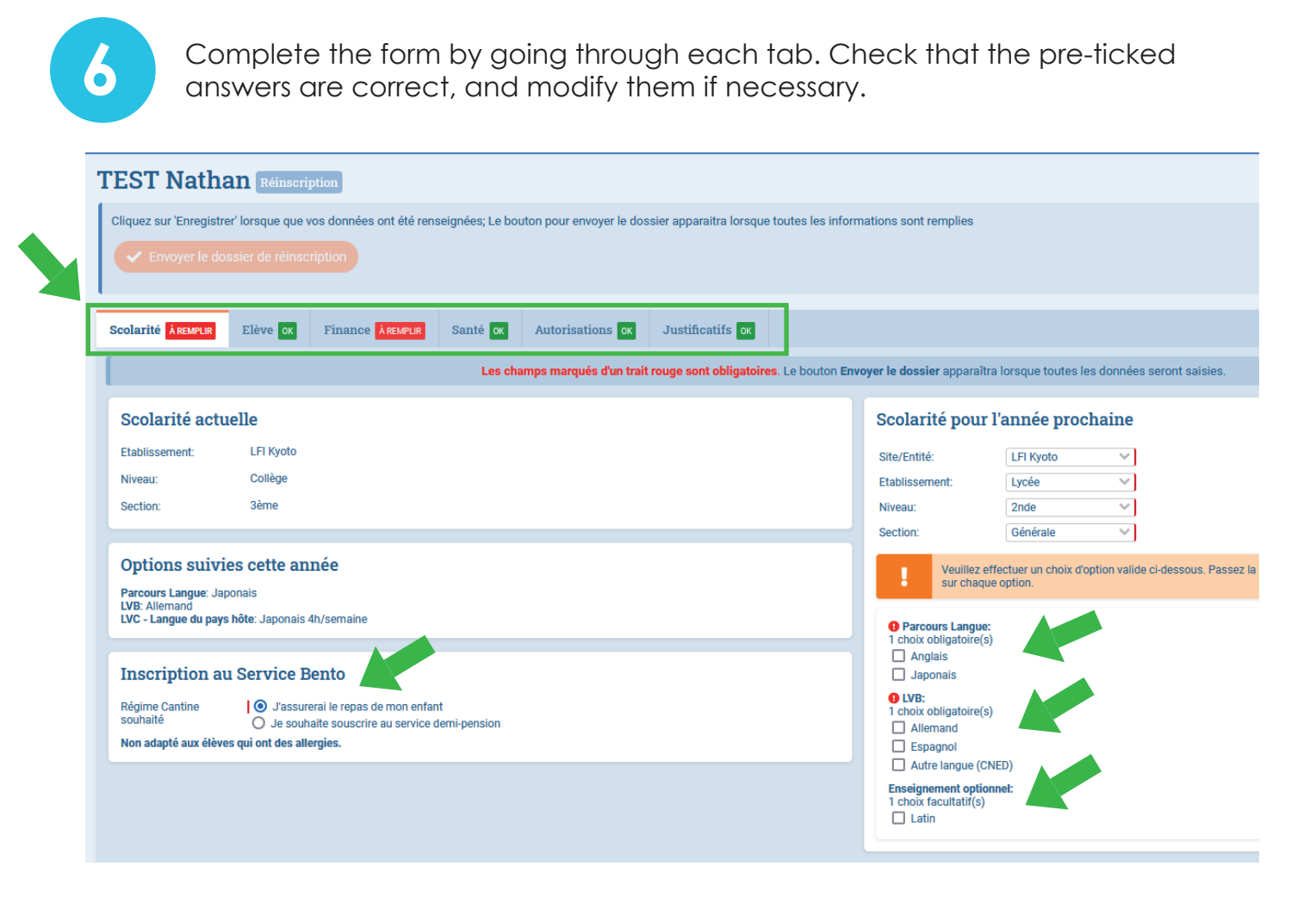

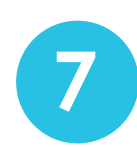

Click on 'Save' when your data has been entered.

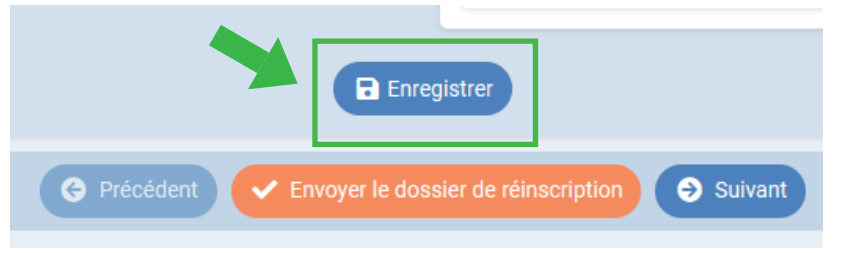

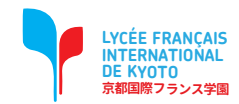

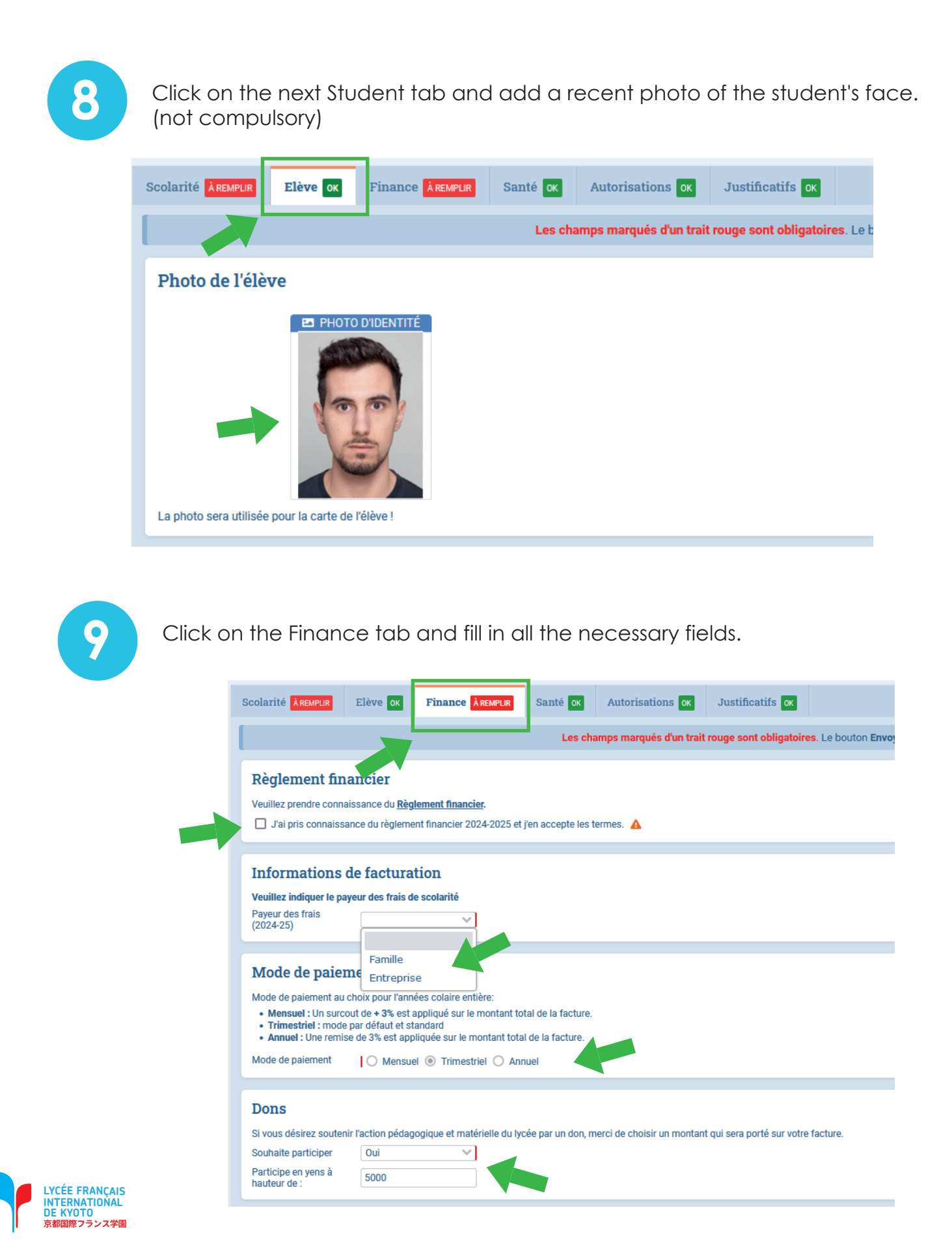

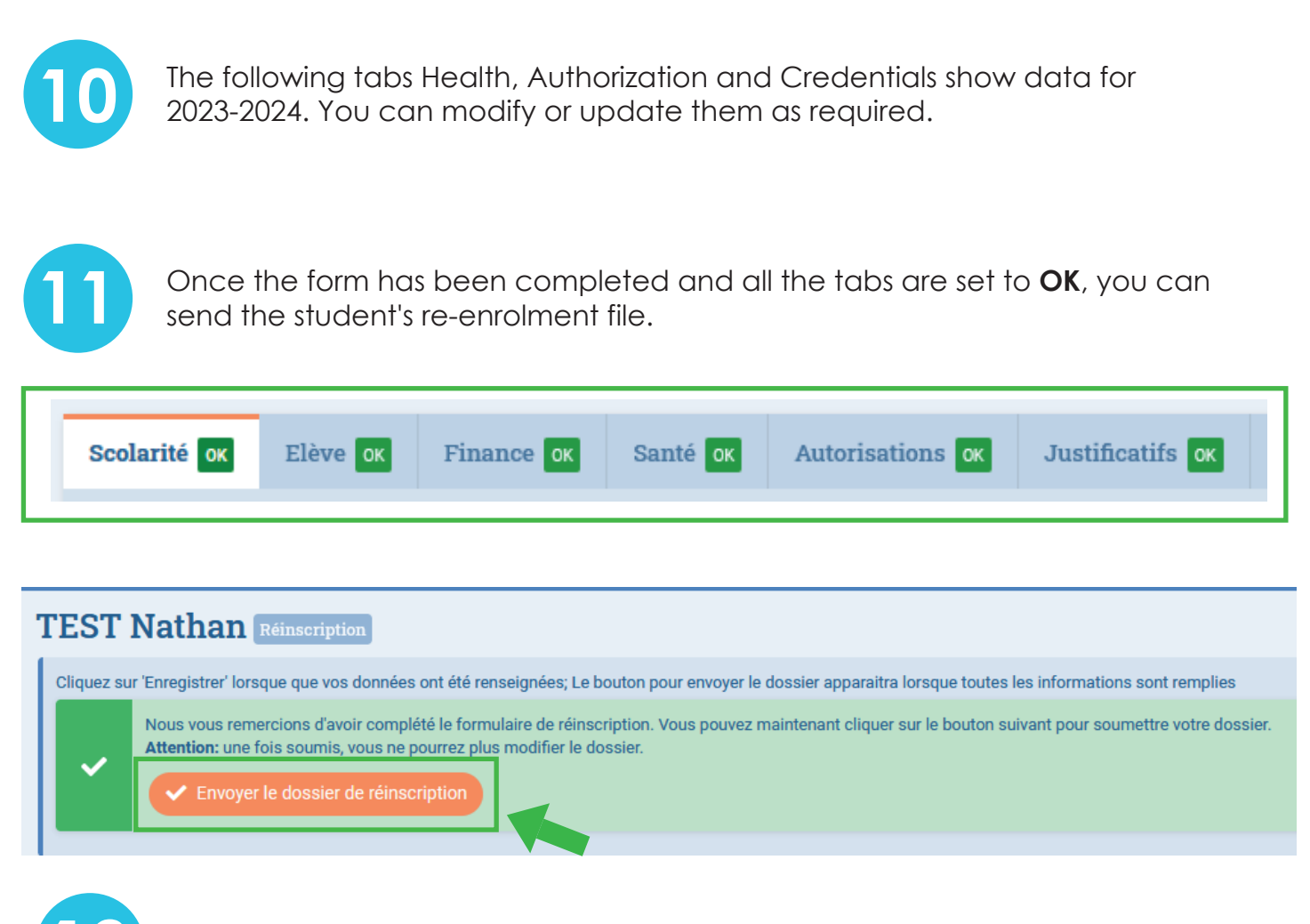

Check the confirmation box and click **OK**.

#### Envoi du dossier

Nous vous remercions de nous avoir soumis le dossier de réinscription de votre enfant.

Le dossier va faire l'objet d'un examen attentif de la part de nos services admnistratifs afin de s'assurer que ce dernier soit complet et que les conditions de la réinscriptions soient remplies.

Une confirmation d'Une parla suite.

Par la présente réinscription :
Nous certifions l'exactitude et la sincérité des informations complétées
Nous certifions avoir donné en toute connaissance de cause les autorisations nécessaires à la scolarisation de notre enfant (droits à l'image, informations médicales, choix d'options)
Nous confirmons notre adhesion au règlement financier 2024-25 et au règlement intérieur auquel sera soumis notre enfant pour l'année scolaire 2024-25
Nous confirmons notre intention de scolariser notre enfant à la rentrée 2024-25

Annuler

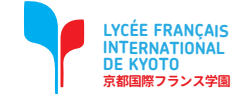

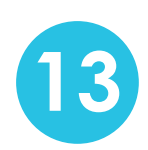

Your Re-Registration file has been sent. After examination by the school, it will be validated.

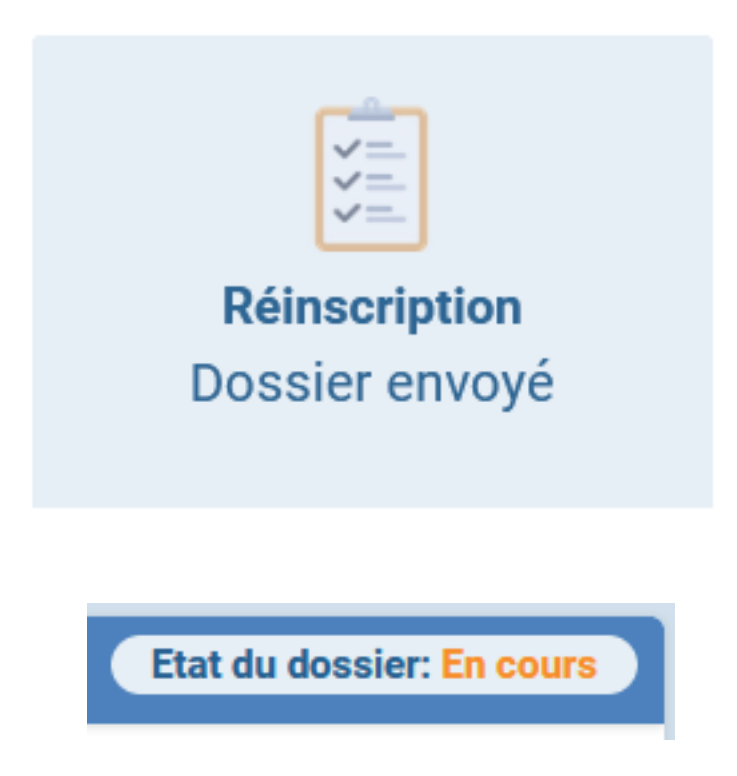

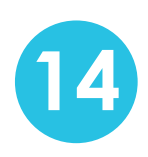

If you have other children, start again from **step 3** and send the re-registration form for each of your children.

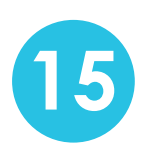

For all new students (siblings), a registration procedure will be sent to you at a later date.

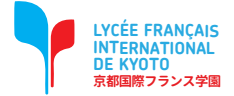